## Finde faktura:

| Klik på <b>Ordreoversigten</b> i  | Favoritlister Ordreoversigt PDF Retur inden 30 dage Kontakt Kundeservice 🗸                                                                                                    |
|-----------------------------------|----------------------------------------------------------------------------------------------------|
| menulinien                        |                                                                                                    |
|                                   | SOLAT PRODUKTER V KONCEPTER OG SERVICES V DIN BRANCHE V                                                                                                    |
| Klik på fanen <b>Sendte ordre</b> |                                                                                                    |
|                                   | Ordreoversigt                                                                                                    |
|                                   | Søg Alle ✓                                                                                                    |
|                                   |                                                                                                    |
|                                   | Ordre kladder (5) Sendte ordrer (31) Restordrer (0)                                                                                                    |
|                                   | Snowing 1 - s of s1                                                                                                    |
|                                   | □ > 1038787273 sprinklenvædske cbr⊕solar.webshop 23.02.22 🙀 Se i Kurv                                                                                                    |
|                                   |                                                                                                    |
| I søgefeltet søges efter          |                                                                                                    |
| Fakturanummer,                    | Ordreoversigt                                                                                                    |
| Ordrenummer,                      | 1038787273 Alle 🗸                                                                                                    |
| Ordretitel/reference eller        |                                                                                                    |
| varenummer                        | Ordre kladder (0) Sendte ordrer (1) Restordrer (0)                                                                                                    |
|                                   | Showing 1 - 1 of 1                                                                                                    |
|                                   | Ordrenr. Ordretitel, Ordrenr. Projekt Oprettet Af Dato A                                                                                                    |
|                                   | □ > 1038787273 sprinklervædske cbr@solar.webshop 23.02.22 ☐ Se i Kurv                                                                                                    |
|                                   | < 1 > Rækker pr. side 5 V                                                                                                    |
|                                   |                                                                                                    |
| Klik på <b>Ordrenumret</b> ud for | Ordreoversiat                                                                                                    |
| Se Ordre detalier                 | 1038787273                                                                                                    |
| Se of die detaijer                |                                                                                                    |
|                                   | Ordre kladder (0) Sendte ordrer (1) Restordrer (0)                                                                                                    |
|                                   | Showing 1 - 1 of 1                                                                                                    |
|                                   | Ordreint, Ordreint, Projekt Oprettet Af Dato +                                                                                                    |
|                                   | Konti: Charlotte Brix Nissen Ordretype: Mobile                                                                                                    |
|                                   | Varenr. Produktnavn Antal Total                                                                                                    |
|                                   | Emballagebidrag 1 STK 5,00 DKK                                                                                                    |
|                                   | CONTRACTOR 2 SIN 440 DIN 49,87 DKK 49,87 DKK |
|                                   | Dridre detaijer                                                                                                    |
|                                   | < 1 > Retker pr. side 5 V                                                                                                    |
|                                   |                                                                                                    |